## **Application for Compensation**

## NOTE: If you are filing, LBF #1307, Application for Supplemental Compensation, submit using Bankruptcy/Order Upload. If this is a Final Application for Compensation in a Chapter 7 or 11 Case, file as a Claim.

- **STEP 1.** Click on Bankruptcy on the ECF Main Menu Bar.
- **STEP 2.** Click on **Motions/Applications**.
- **STEP 3.** The **Case Number** screen displays.
  - Insert the case number using the YY-NNNNN format.
  - Click Next.
- **STEP 4.** Confirm the debtor name(s) and case number are correct.
  - □ Select Compensation (LBF #345; #345.7; #1214; #1214.5 may apply) from the event list.
  - Click Next.
- **STEP 5.** The **Party Selection** screen displays.

| File a Motion:<br>04-30165-tmb7 ABC Partners                                                                                                    |                                                                                                    |
|----------------------------------------------------------------------------------------------------|----------------------------------------------------------------------------------------------------|
| When adding parties represent<br>Select the Party:                                                                                                    | ed by counsel, select or add a record without the party address. Remember to change the role type. |
| ABC Partners, [Debtor]<br>ABC Partners, [Accountant]<br>Burnside Bank, [Creditor]<br>Couch Street Express, [Creditor]<br>Creditor, John Doe [Creditor]<br>Dunsing, Emma M [Creditor]<br>Pumpkineater, Peter [Creditor]<br>Relative, Leslie [Creditor] | Add/Create New Party                                                                               |

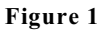

- □ If the **Professional** is already a party in the case, you will be able to select them from this screen. Otherwise, click on the [Add/Create New party] hyperlink to add the new applicant(s) to the party list. If there are multiple applicants on one application, each applicant should be added at this time.
- □ The **Party Selection** screen will then list all professionals required for this filing. Select the appropriate parties. (See Figure 1).
- □ If you are the attorney filing for compensation **on your own behalf**, select the party(s) you represent.
- □ If you are the attorney filing for compensation **for another professional**, select that party.
- If you are the trustee filing for compensation **on your behalf**, select your name.
- □ If you are the trustee filing for compensation **for other professionals**, select your name as well as the party or parties.
- Click Next.
- **STEP 6.** The **Attorney/Party Association** screen may appear. This screen presents a check box to establish the party/attorney association. If the attorney does not represent the professional, do not check the box.

Click Next.

## **STEP 7.** In Chapter 7 and Chapter 11 cases, a **Warning** screen may display. **If this is a FINAL Application for Compensation, File as a Claim**.

- If NOT a Final Application for Compensation, click **Next**.
- **STEP 8.** If an Interim Report has not been filed, the following message displays: **There is no Interim Report on file in this case, therefore you may not proceed with the filing of this application**.
- **STEP 9.** If this is a Chapter 7 or 11 matter, you will be asked if this is regarding interim compensation. If this is a Chapter 12 matter, you will be asked if this is regarding an application for supplemental compensation?
  - Choose yes or no as appropriate. If yes is selected, continue with STEP 10. If no is selected, continue with STEP 11.
  - Click Next.

**NOTE:** If this is a Chapter 12 case, and **yes** was selected in **STEP 9**, the following reminder will display: **You must file a single pdf in the following order: LBF#s 1214.5 and 1214**.

| 10. | The Select the appropriate event(s) to which your event relates screen displays.                                             |
|-----|----------------------------------------------------------------------------------------------------|
|     | Select the appropriate Interim Report.                                                                                       |
|     | Click Next and continue with STEP 12.                                                                                        |
| 11. | A Case Verification screen appears. Confirm correct case number and name.                                                    |
|     | Click Next.                                                                                                    |
| 12. | The <b>Fee Processing</b> screen displays with each party selected from the previous party selection screen. (See Figure 2). |
|     | Check the Filer designation box found under the filer's name. (See Figure 2).                                                |
|     | The professional <b>Type</b> must be selected for the applicant's role in the case.                                          |
|     | 10.<br>11.<br>12.                                                                                                    |

- **□** Enter the date range for services performed.
- □ Enter the amount(s) in the Fee and Expense fields in dollars and cents. Do not use \$ or commas.
- **Does this filing include an affidavit, declaration, certification brief or memorandum**? Select Yes or No.

**Click Next**.

**NOTE:** When filing as counsel for debtor(s) or creditor, the party represented will also appear on the **Fee Processing** screen. After **STEP 12** is completed, and you click next, reminder popups will display letting you know that you have not entered fee and expense amounts for the party you represent. Click **OK** for each reminder to continue.

| <b>SECF</b>                 | Bankruptcy    | •       | Adversary    | •     | Query  | •  | Reports  | •    | Utilities       | •      | Logout     | - 7     |
|-----------------------------|---------------|---------|--------------|-------|--------|----|----------|------|-----------------|--------|------------|---------|
| File a Motion:              | noro          |         |              |       |        |    |          |      |                 |        |            |         |
| 04-30 T03-LITIDT ABC Pail   | <u>ners</u>   |         |              |       |        |    |          |      |                 |        |            |         |
| Applicant Rick Attorn       | еу            |         |              |       |        |    |          |      | <b>Fype</b> Del | btor's | s Attorney |         |
| I Filer                     |               |         |              |       |        |    |          |      |                 |        |            |         |
| From                        | _             |         |              |       |        |    |          |      | To              |        | _          |         |
| Fee request \$              |               |         |              |       |        |    | Expense  | requ | est \$          |        |            |         |
| Applicant ABC Partne        | rs            |         |              |       |        |    |          |      | Гуре Аса        | count  | ant        | J       |
| 🗆 Filer                     |               |         |              |       |        |    |          |      |                 |        |            |         |
| From                        |               |         |              |       |        |    |          |      | To              |        |            |         |
| Fee request \$ 300.00       |               |         |              |       |        |    | Expense  | requ | est \$ 25.9     | 9      |            |         |
| Does this filing include an | affidavit, de | clarati | on or certif | icati | on? NC | TE | : Memora | nda  | need to         | be fi  | iled separ | rately. |
| C Yes                       |               |         |              |       |        |    |          |      |                 |        |            |         |
| • No                        |               |         |              |       |        |    |          |      |                 |        |            |         |

Figure 2

- The following **Warning** messages may appear if:
  - ► The Fee request and Expense request fields are left blank for any applicant listed. For example, the debtors if the application is for the debtors' attorney:
    - You have not entered an Amount for the Fee, for applicant (name of applicant), are you sure you want to continue?
    - Click on **OK** if Fee request is to be left blank. Click on **Cancel** if Fee request is to be filled in.
    - You have not entered an Amount for the Expense, for applicant (name of applicant), are you sure you want to continue?
    - Click on **OK** if Expense request is to be left blank. Click on
      **Cancel** if Expense request to be filled in.
    - The Fee and Expense warnings will display for each applicant where the Fee request and Expense request fields have been left blank.

- The Filer box is not selected:
  - Warning: You must specify the professional type for (name of Filer)
  - Click **OK**.
  - Select the **Type** for the Filer.
  - Click Next.
- **STEP 13.** Click **Browse** to select the appropriate PDF to attach.
  - Click Next.
- **STEP 14.** The **Docket Text: Modify as Appropriate** screen displays.
  - Use the drop-down list to select any extra information that may be required to complete the docket text and/or use the free text box (up to 30 characters) to add important information or leave both blank.
  - Click Next.
- **STEP 15.** The **Docket Text: Final Text** screen displays.
  - Confirm the docket text is correct.
  - Click Next.
- **STEP 16.** The **Notice of Electronic Filing** screen displays.